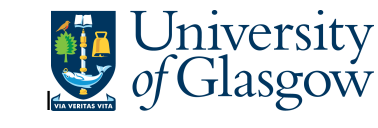

Agresso Enquiries

## WEB: Outstanding Invoice Workflow Enquiry

In Agresso there is a specific browser enquiry that allows you to check any Invoices that have been registered that still require to be approved. You can view the approval route and also any scanned invoices.

| То | open | the | specific | Enquiries | go | to: |
|----|------|-----|----------|-----------|----|-----|
|----|------|-----|----------|-----------|----|-----|

| UNIT4 Agresso                                             |                                      |  |  |  |  |  |
|-----------------------------------------------------------|--------------------------------------|--|--|--|--|--|
|                                                           |                                      |  |  |  |  |  |
| Menu                                                      |                                      |  |  |  |  |  |
|                                                           | Global reports                       |  |  |  |  |  |
| Your employment                                           | 01-Purchase Order Details            |  |  |  |  |  |
| Procurement                                               | O01-Requisition Workflow Approval    |  |  |  |  |  |
|                                                           | All requisitions-Version2            |  |  |  |  |  |
| Reports                                                   | COM2 - Purchase Order Commitment     |  |  |  |  |  |
|                                                           | GRN Workflow Enquiry                 |  |  |  |  |  |
|                                                           | Goods Receipt Details                |  |  |  |  |  |
|                                                           | R1 Invoice Registration              |  |  |  |  |  |
|                                                           | Outstanding Invoices Workflow Enquir |  |  |  |  |  |
|                                                           | PO 1A-Open Purchase Orders (WEB)     |  |  |  |  |  |
|                                                           | Substitute Enquiry                   |  |  |  |  |  |
|                                                           | Supplier Query                       |  |  |  |  |  |
|                                                           | Supplier Query - Approved Suppliers  |  |  |  |  |  |
| Select Reports                                            |                                      |  |  |  |  |  |
| At the top of the menu screen click on:<br>Select Reports |                                      |  |  |  |  |  |

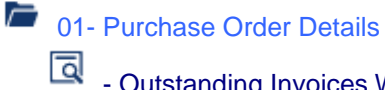

- Outstanding Invoices Workflow Enquiry (NEW)

1. The following screen will be displayed:

## Agresso Enquiries

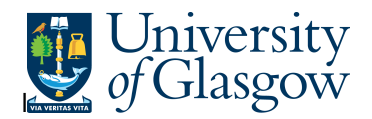

| Selection criteria |       |
|--------------------|-------|
| OrderNo like       | l     |
| TransNo like       |       |
| Step like          | *Inv* |
| InvoiceNo like     |       |
| Costc like         |       |
| Sub-Project like   |       |
| Company like       | P1    |

To search for information please enter the required details into above fields:

Then click Search to view the results

The results will then appear or depending on the search criteria *N.B. If no results will be shown please check the search criteria entered* 

| Results | 3         |                  |                   |   |           |                          |               |                   |                        |
|---------|-----------|------------------|-------------------|---|-----------|--------------------------|---------------|-------------------|------------------------|
| Search  |           | Detail level     | All levels        | V |           |                          |               |                   |                        |
| Copy to | clipboard | Rows per<br>page | 50                | V |           |                          |               |                   |                        |
| #       | Т         | OrderNo          | Process           |   | TransNo   | Step                     | Task<br>owner | Task<br>owner (T) | Workflow<br>status (T) |
|         |           |                  |                   |   |           |                          |               |                   |                        |
| 1       | Α         | 1667658          | Incoming Invoices |   | 660180254 | Inv Purch. Off. Approval | CMITCHELL     | Carol Mitchell    | Workflow in progress   |
| Ξ Σ1    |           |                  |                   |   | 660180254 |                          |               |                   |                        |
| Σ       |           |                  |                   |   |           |                          |               |                   |                        |

Your results will show the following information:

| OrderNo            | - The order number related to the task                                                                                      |
|--------------------|----------------------------------------------------------------------------------------------------|
| Process            | - The type of Process                                                                                                    |
| TransNo            | - The Registered Transaction number related to the task. Clicking on task number will allow you to see the scanned invoice. |
| Step               | - The Process stage of the Workflow                                                                                         |
| Task Owner         | - The person with whom the task is                                                                                          |
| Workflow State (T) | - The state of the of the Workflow – To see the workflow map click on this field (for more information see below)           |
| SuppID             | - The Supplier related to the task                                                                                          |
| InvoiceNo          | - The Invoice number of the task                                                                                            |

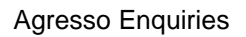

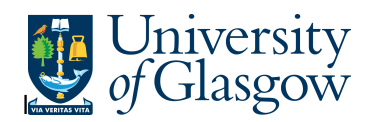

| Invoice date  | - The Invoice date on the Invoice               |
|---------------|-------------------------------------------------|
| Due Date      | - The date the Invoice is due to be paid        |
| Account       | - The Account Code related to the OrderNo       |
| Costc         | - The Costc Account Code related to the OrderNo |
| Sub-Project - | The Sub-Sub-Project related to the OrderNo      |
| Description   | - Description of goods ordered                  |
| Currency      | - Currency                                      |
| Currency      | - Currency amount                               |
| Amount        | - GBP Amount of Order Line                      |
| Workflow Map  |                                                 |

To view the Workflow Map of the approval process of the Task click on the Workflow Status

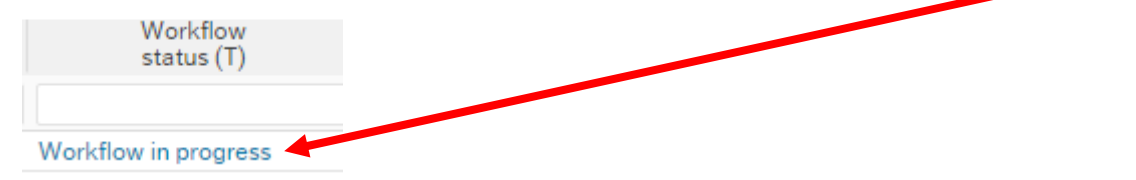

This will open a new screen with a Map showing each person who has to approve the Task or has approved the task.

| Map<br>Co:P1 TC:47 OrderNo:2677475 Pos:1 #:1 Log book | The highlighted areas in yellow<br>show the parts of the workflow that<br>need to be processed.<br>If the process has a green tick –<br>the person has completed their                                     |
|-------------------------------------------------------|----------------------------------------------------------------------------------------------------|
| Valid Value                                           | process<br>If there is a Full Stop – The task<br>has been Rejected<br>Place your cursor over the Workflow                                                                                                  |
| Requisitions <=£100                                   | stage to see more information regarding<br>each stage.<br><u>If the Workflow Map says 'ITEMS TO</u><br><u>FOLLOW UP' please contact the</u><br><u>Agresso support desk:</u><br><u>finsup@glasgow.ac.uk</u> |
| Approve                                               |                                                                                                    |